## MAC OS 印表機設定

## ● 安裝驅動程式: MacOS10.15.7HP\_PrintDriver.pkg

下載位置:<u>afp://140.109.20.23/Printer\_Driver/</u>

|                          | 🥪 安裝「」                     |     |
|--------------------------|----------------------------|-----|
|                          | 歡迎使用「」安裝程式                 |     |
| ● 簡介                     | 將會引導您完成安裝此軟體的所需步驟 <b>。</b> |     |
| <ul> <li>選取目標</li> </ul> |                            |     |
| ● 安裝類型                   |                            |     |
| ● 安裝                     |                            |     |
| ● 摘要                     |                            |     |
|                          |                            |     |
|                          |                            |     |
|                          |                            |     |
|                          |                            |     |
|                          |                            |     |
|                          |                            |     |
|                          |                            |     |
|                          |                            |     |
|                          | 返回    繼續                   |     |
|                          |                            | Ē., |

●印表機設定:「系統偏好設定」→「印表機與掃描器」

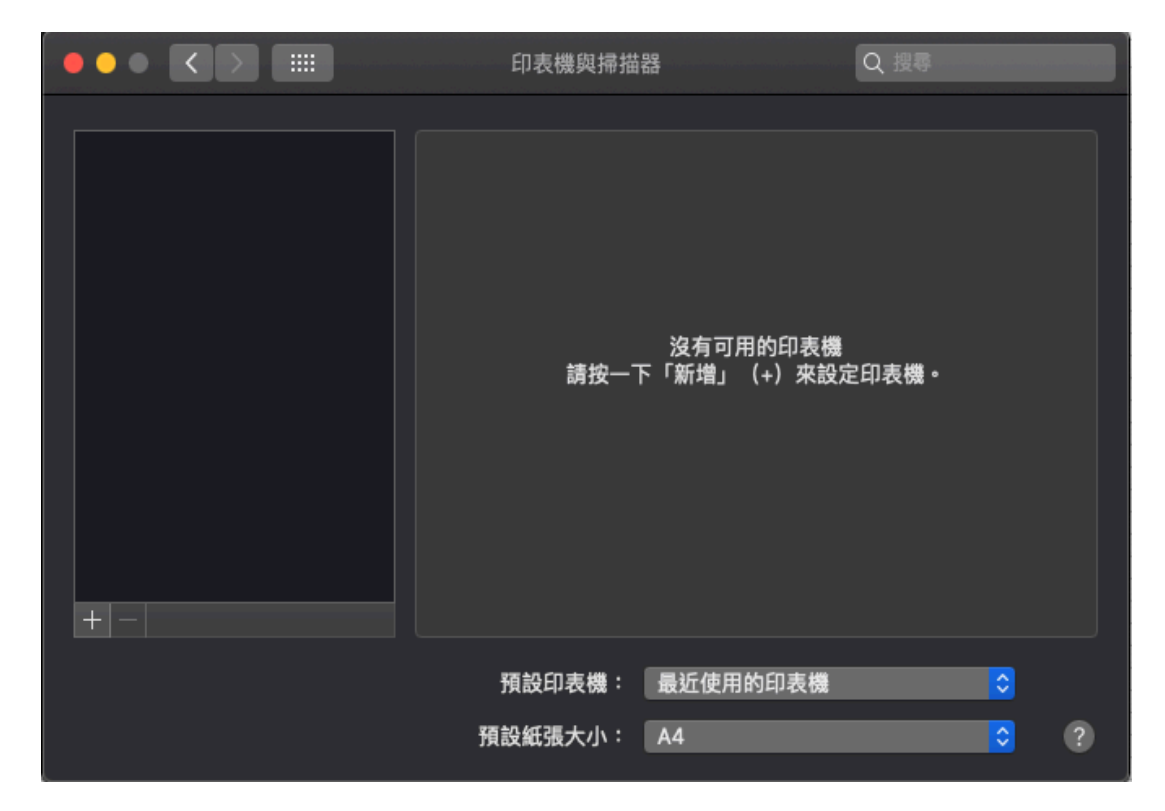

●印表機與掃描器:點選「+」

| 印表機與掃描器               | Q 搜尋           |
|-----------------------|----------------|
| 沒有可用的印<br>請按一下「新増」(+) | □表機<br>來設定印表機。 |
| 預設印表機: 最近使用的印题        | 表機 🗘           |
| 預設紙張大小: A4            | ≎ ?            |

●加入:在空白處按住按鍵「option」+ 滑鼠「右鍵」→自訂工作列

|              | 加入                                                    |      |  |
|--------------|-------------------------------------------------------|------|--|
| A IP Windows | <ul> <li>✓ 圖像與文字</li> <li>僅圖像</li> <li>僅文字</li> </ul> | 搜尋   |  |
| 名稱           | 使用小尺寸<br>自訂工具列…                                       | ∧ 種類 |  |
|              |                                                       |      |  |
|              |                                                       |      |  |
| 名稱:          |                                                       |      |  |
| 位置:          |                                                       |      |  |
| 使用:          |                                                       |      |  |
|              |                                                       |      |  |

●將「進階」拖曳至紅色框選處

|                 | nt      | ıЛ     |          |  |  |  |
|-----------------|---------|--------|----------|--|--|--|
| 預設值 IP Windows  |         | 搜尋     | 3        |  |  |  |
| 將您喜愛的項目拖到工具列中   | 1       |        |          |  |  |  |
| <del></del>     | <b></b> | 2      | <b>*</b> |  |  |  |
| Windows         | IP      | 預設值    | 進階       |  |  |  |
| ○ 搜尋            |         |        |          |  |  |  |
| 授尊              | 空格      | 可調整的空格 |          |  |  |  |
|                 |         |        |          |  |  |  |
| …或拖移預設的組合到工具列中。 |         |        |          |  |  |  |
| <b>A A</b>      |         |        |          |  |  |  |
| 預設值 IP Windows  | C 120   |        | ş        |  |  |  |
|                 |         |        |          |  |  |  |
| 顯示 圖像與文字 🗘      | ● 使用小尺寸 |        | 完成       |  |  |  |

- 加入: 點擊「進階」
  - 類型: Windwos printer via spools
  - 裝置: 其他裝置
  - URL: smb://140.109.20.97/所需要的印表機
  - ■名稱:可自行設定訂
  - ■位置:可自行設定訂
  - ■使用:點選「選擇驅動程式」→「選擇軟體」

|        | 加入                          |         |
|--------|-----------------------------|---------|
| 🔗 🚳    | 🚔 👸 🔍 🦉                     |         |
| 預設值 IP | Windows 進階 搜尋               |         |
|        |                             |         |
| 類型:    | Windows printer via spoolss | <b></b> |
| 裝置:    | 其他裝置                        | <b></b> |
| URL :  | smb://140.109.20.97/lp3f    |         |
|        |                             |         |
|        |                             |         |
|        |                             |         |
| 名稱:    | (HP LaserJet MFP M72630)    |         |
| 位置:    | 新館3樓印表機室                    |         |
| 使用:    | 選擇驅動程式 …                    | <b></b> |
|        |                             |         |
|        |                             |         |
|        |                             |         |

印表機軟體:選擇相對應印表機型號的驅動

| • | •                            | 印表機軟體                        |   |
|---|------------------------------|------------------------------|---|
|   |                              | <b>G</b> 101                 |   |
|   |                              | (Q. 旭浦                       |   |
|   | Dymo Label Printer           |                              |   |
|   | Epson 24-Pin Series          |                              |   |
|   | Epson 9-Pin Series           |                              |   |
|   | EPSON FAX                    |                              |   |
|   | EPSON FAX A3                 |                              |   |
|   | HP Business Inkjet 2250 PS - | Ver 1.6                      |   |
|   | HP Business Inkjet 2280 PS - | · v1.0                       |   |
|   | HP Business Inkjet 2300 PS v | /3010.107                    |   |
|   | HP Business Inkjet 2600 PS - | -RC-2.0                      |   |
|   | HP Business Inkjet 2800 PS v | /3010.107                    |   |
|   | HP Business Inkjet 3000 PS - | - RC1.1                      |   |
|   | HP CM8050 CM8060 Color N     | MFP with Edgeline Technology |   |
|   |                              |                              |   |
|   |                              | 取消                           | 好 |
|   |                              |                              |   |

● 加入:點擊「加入」

|               |                    | 加入        |    |           |
|---------------|--------------------|-----------|----|-----------|
| 🖴 \Rightarrow |                    | Q.搜尋      |    |           |
| 預設值 IP        | Windows 進階         |           | 搜尋 |           |
|               |                    |           |    |           |
| 類型:           | Windows printer vi | a spoolss |    | <b>\$</b> |
| 裝置:           | 其他裝置               |           |    | <b>•</b>  |
| URL :         | smb://140.109.20.9 | 7/lp4f    |    |           |
|               |                    |           |    |           |
|               |                    |           |    |           |
|               |                    |           |    |           |
|               | HP LaserJet 700 M  | 712       |    |           |
|               |                    |           |    |           |
|               | 新館4傍印表機至           |           |    |           |
| 使用:           | HP LaserJet 700 M  | 1712      |    | <b>•</b>  |
|               |                    |           |    |           |
|               |                    |           |    | 加入        |
|               |                    |           |    |           |